## ENCAMINHAMENTO DE SOLICITAÇÕES VIA SEI

## SOLICITAÇÃO DE DELEGAÇÃO PARA APROVAÇÃO DE PONTO DE ESTAGIÁRIO

- 1 Acessar o Sistema Eletrônico de Informações (SEI): sei.mpmg.mp.br
- 2 Inserir o login, senha e clicar em Acessar

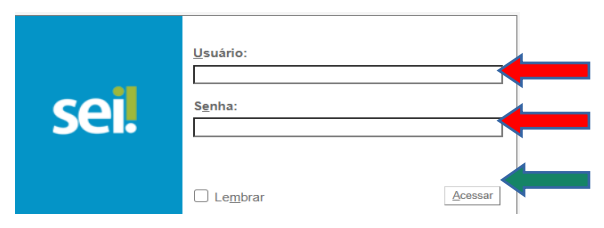

3 - Na tela Controle de Processos, clique em Iniciar Processo

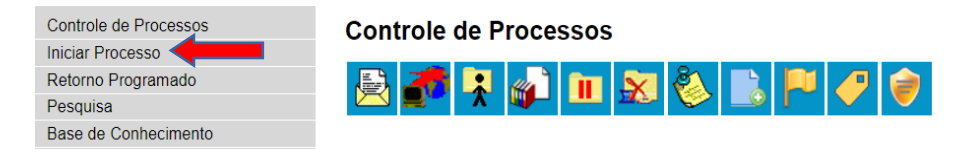

4 – Em Escolha o Tipo do Processo clique no ícone 💿 para o sistema listar todos os tipos processuais, e selecione o tipo processual Formação e aperfeiçoamento – Estagiários – Solicitações

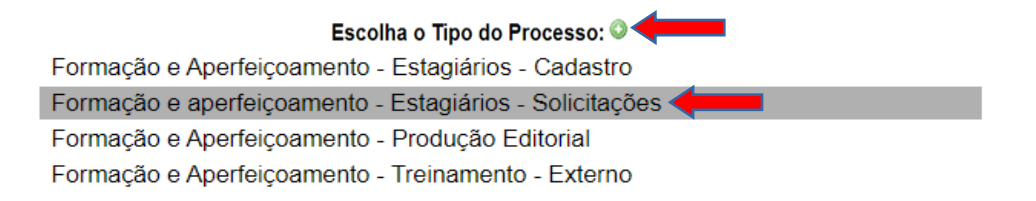

- 4.1) No campo Especificação escreva: "Solicitação de delegação para aprovação de ponto de estagiário"
- 4.2) Em Classificação por Assuntos localize e selecione 93.01.13 Estagiários;
- 4.3) Em Nível de Acesso selecione Restrito sem a necessidade de se habilitar a Hipótese Legal;
- 4.4) Clique em Salvar para que o sistema gere o número de processo SEI.

5 – Clique no ícone Incluir Documento

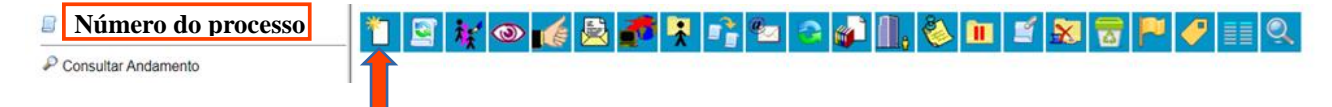

6 – Em **Escolha o Tipo do Documento**, clique no ícone vara o sistema listar todos os tipos documentais. Selecione *Solicitação – Delegação aprovação do ponto estágio (Formulário)*";

Solicitação de jornada externa estagiário (Formulário)

Solicitação - Delegação aprovação do ponto estágio (Formulário)

Solicitação Adiant. Despesas Viagem Terceirizado

| Solicitação - Delegação aprovação do ponto estágio                                                                                                    |        |  |
|----------------------------------------------------------------------------------------------------|--------|--|
| Unidade de lotação:                                                                                                    |        |  |
|                                                                                                    |        |  |
| Gestor do ponto titular:                                                                                                    |        |  |
|                                                                                                    |        |  |
| Gestor delegado:                                                                                                    |        |  |
| Motivo:                                                                                                    |        |  |
| A                                                                                                    |        |  |
|                                                                                                    |        |  |
|                                                                                                    |        |  |
|                                                                                                    |        |  |
| *                                                                                                    |        |  |
| Data de início da delegação                                                                                                    |        |  |
|                                                                                                    |        |  |
| Data de lérmino da delegação                                                                                                    |        |  |
|                                                                                                    |        |  |
| Sob as penalidades legais vigentes, declaro, para os devidos fins, nos termos da Resolução PGJ nº 30/2018, que as informações acima prestadas são verdadeiras. |        |  |
| Alexa Ta                                                                                                    |        |  |
| Autoriçado.<br>o formulário deverá ser assinado por membro ou servidor do MPMG antes do encaminhamento à Diretoria de Estágios e Convênios Acadêmicos:         |        |  |
|                                                                                                    | Voltar |  |
|                                                                                                    |        |  |
|                                                                                                    |        |  |
| 7 – Preencha todos os campos e clique em                                                                                                    |        |  |
|                                                                                                    |        |  |

8 – Caso seja necessário alterar alguma informação no formulário, clique no número do processo e em seguida na opção Alterar Formulário.

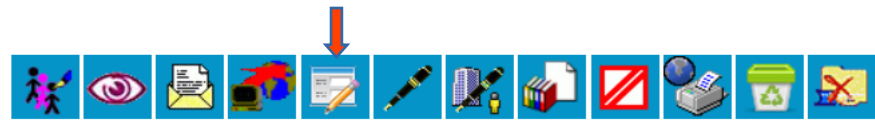

10 - Para assinar a solicitação basta selecionar o formulário e clicar no ícone Assinar Documento.

Na tela **Assinatura Documento**, aparecerá o <u>nome</u> e o <u>cargo/função</u> do usuário logado no SEI. Ele terá que digitar a <u>Senha</u> de acesso ao SEI e clicar em **Assinar**.

| Assinatura de Documento        | Assinar |
|--------------------------------|---------|
| Ôrgão do Assinante:<br>MPMG  V |         |
| Assinante:                     | 1       |
| Cargo / Eunção:                | v       |
| Senha ou Certificado Digital   |         |

Detalhe: As assinaturas são registradas na parte inferior do formulário.

11 – Após o preenchimento da solicitação e inserção da assinatura o usuário deverá enviar o processo para a unidade:
 DECA - Diretoria de Estágios e Convênios Acadêmicos.

| Para enviar o processo, clique no ícone Enviar Processo. |                           |
|----------------------------------------------------------|---------------------------|
| 1 🔄 🙀 👁 🌈 💆 🌌 🗣 😭 🕿 😂 🕷                                  | )   , 🎨 🖿 🖆 🕱 🖻 🖻 🧭 💷 🤍 🦺 |

| Unidades:                                           |                                    |    |
|-----------------------------------------------------|------------------------------------|----|
| deca                                                | Mostrar unidades por onde tramitou |    |
| DECA - DIRETORIA DE ESTÁGIOS E CONVÊNIOS ACADÊMICOS | A                                  | 20 |
|                                                     | <b>.</b>                           |    |
|                                                     |                                    |    |
|                                                     |                                    |    |

Para que o solicitante possa monitorar o andamento do processo marque <u>APENAS</u> a opção "<u>Manter processo aberto na</u> <u>unidade atual</u>".

- Manter processo aberto na unidade atual
- Remover anotação
- 🗌 Enviar e-mail de notificação

Dúvidas quanto ao preenchimento do formulário e o fluxo do processo entrem em contato com a DECA: E-mail: estagio-frequencia@mpmg.mp.br (31) 3330-8027 / 3330-8223 / 3330-9996

> Dúvidas quanto ao uso do sistema SEI entrem em contato com o SEI Suporte: E-mail: seisuporte@mpmg.mp.br (31) 3330-8458 / 3330-9932